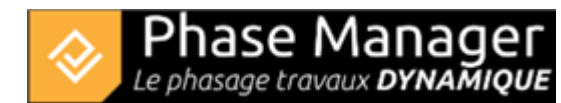

# **Connection to a Network license**

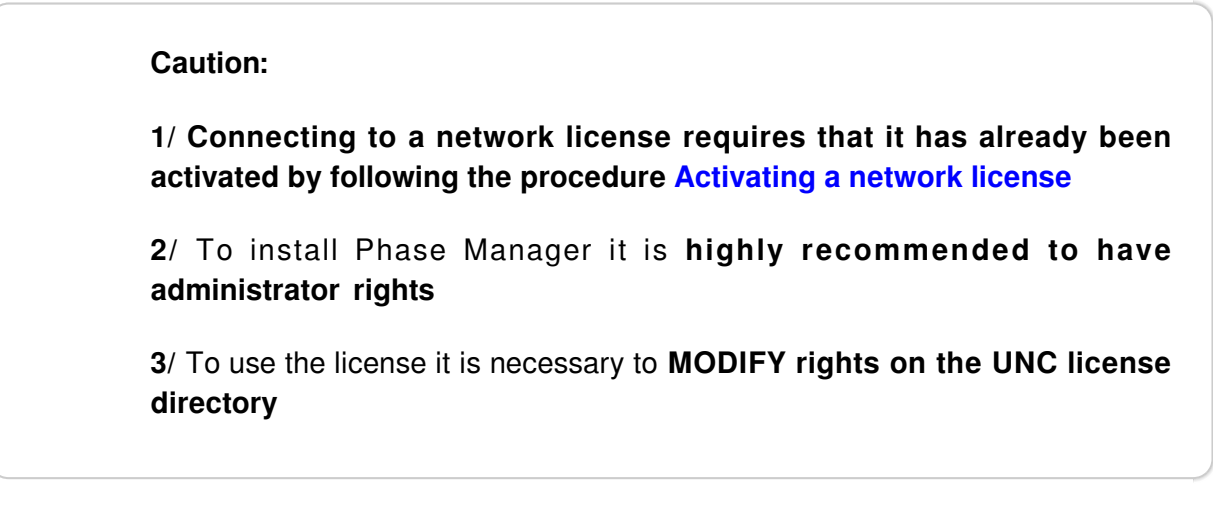

# 1/ Installation of Phase Manager

Donwload Phase Manager (click here for last release). **Right click** on the executable than run it with **Administrator rights** 

Once launched, choose the installation language:

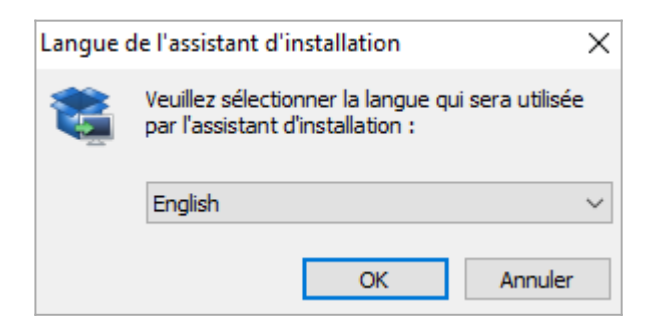

Skip the welcome screen by clicking on Next:

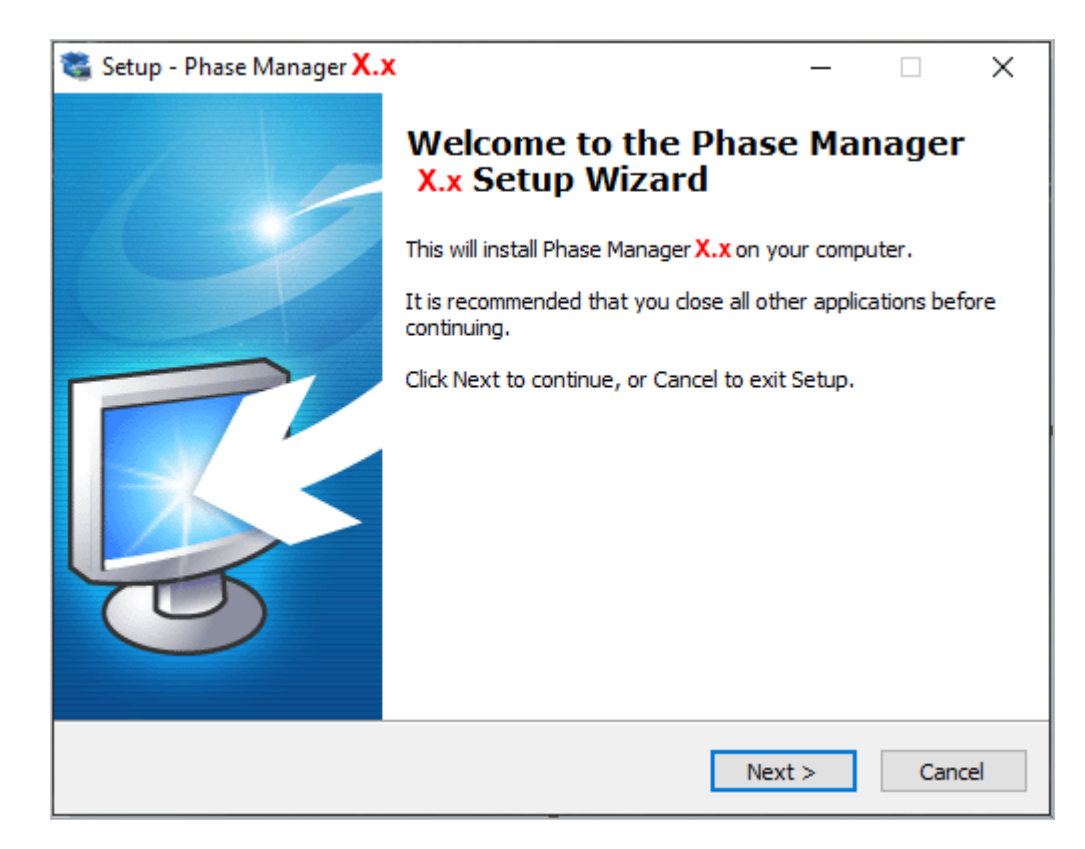

Read then accept the license agreement to continue the installation by clicking on Next :

| 📽 Setup - Phase Manager X.x —                                                                                                    | ×      |
|----------------------------------------------------------------------------------------------------|--------|
| License Agreement<br>Please read the following important information before continuing.                                                                                                    |        |
| Please read the following License Agreement. You must accept the terms of this agreement before continuing with the installation.                                                                                                    |        |
| LICENSE OF USE<br>SOFTWARE PHASE MANAGER<br>Article 1 - Purpose of these terms and conditions<br>The purpose of these general terms and conditions is to specify the conditions<br>under which the PROJET LINEAIRE DEVELOPPEMENT EDITOR grants the USER a<br>right to use the PHASE MANAGER SOFTWARE and ensures the maintenance of<br>the said PHASE MANAGER SOFTWARE.<br>Article 2 - Use of the PHASE MANAGER SOFTWARE<br>The PHASE MANAGER SOFTWARE is for experienced or non-confirmed users<br>working on a Windows environment only (Vista or higher). The USER tested the<br>PHASE MANAGER SOFTWARE before signing the purchase order. | ~      |
| I accept the agreement I do not accept the agreement                                                                                                    |        |
| < Back Next > 0                                                                                                    | Cancel |

By default the setup will ask you to install Phase Manager in : C:\Program Files (x86)\PhaseManager X If you didn't launch it with admin right, it will propose you to install Phase Manager in :

#### C:\Users\Public\Documents\PhaseManager7

| 💐 Setup - Phase Manager 🗙 🗙                                              | _       |         | ×      |
|--------------------------------------------------------------------------|---------|---------|--------|
| Select Destination Location<br>Where should Phase Manager be installed?  |         |         |        |
| Setup will install Phase Manager X.x into the following folde            | r.      |         |        |
| To continue, click Next. If you would like to select a different folder, | click E | Browse. |        |
| C:\Program Files (x86)\PhaseManager X.x                                  |         | Browse  |        |
| At least 848,7 MB of free disk space is required.                        |         |         |        |
| < Back Nex                                                               | t >     |         | Cancel |

#### Choose 'Single user installation'

| Select Components<br>Which components should be installed?                         |                                         |                   |         |
|------------------------------------------------------------------------------------|-----------------------------------------|-------------------|---------|
| Select the components you want to inst<br>install. Click Next when you are ready t | tall; clear the compone<br>to continue. | ents you do not v | vant to |
| Single user installation                                                           |                                         |                   | $\sim$  |
|                                                                                    |                                         |                   |         |
|                                                                                    |                                         |                   |         |
|                                                                                    |                                         |                   |         |
|                                                                                    |                                         |                   |         |
|                                                                                    |                                         |                   |         |
|                                                                                    |                                         |                   |         |
|                                                                                    | < Back                                  | Next >            | Cancel  |

Validate the Start Menu Folder screen by clicking on Next :

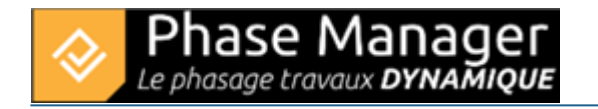

| Select Star<br>Where s | rt Menu Folder<br>hould Setup place the program's shortcuts? |                          |
|------------------------|--------------------------------------------------------------|--------------------------|
| <u> </u>               | tup will create the program's shortcuts in the follow        | wing Start Menu folder.  |
| To conti               | nue, click Next. If you would like to select a differen      | nt folder, click Browse. |
| Projet L               | ineaire                                                      | Browse                   |

Choose and validate the icons creation screen by clicking Next:

| Select the additional tasks you would like Setup to perform while installing Phase Manager $X.x$ , then click Next. |
|----------------------------------------------------------------------------------------------------|
| Additional icons:                                                                                                   |
| Create a desktop icon                                                                                               |
| Create a Quick Launch icon                                                                                          |
|                                                                                                    |

On the following screen click on Install then once installation is complete, click on Finish

## 2/ Connection to the network license

Once Phase Manager is installed, double-click on its icon to launch it. At first launch, the license configurator will display:

To connect to your network license, you will need to fill in the following fields:

4/6

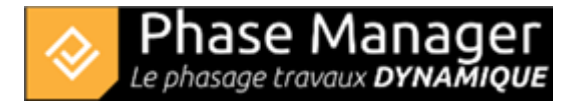

| 🗞 Phase Manager Launcher          |                  | - 0                                         | ×     |
|-----------------------------------|------------------|---------------------------------------------|-------|
| Licence System Java System        |                  |                                             |       |
|                                   |                  | Licensing Configuration                     |       |
| Phase Manager                     | Module           | Reseau 👻                                    |       |
| Scheduled construction PHASE MAPS | Product ID       | LPMP your product ID                        |       |
| Licence                           | Activation Key   | Your activation key (serial number)         |       |
| & Licensing                       | Create new licen | ce Choose a licence 💿                       |       |
| Configuration                     | Browse           | the same path on server used for activation |       |
| Settings                          |                  |                                             |       |
|                                   |                  |                                             |       |
|                                   | L                |                                             |       |
|                                   |                  | L                                           | aunch |

#### Module

#### Choose Network | Réseau:

FYI : If you want to test Phase Manager for 14 days, choose 'Demo'.

## **Product ID**

Fill in the Product ID that's been sent to you by Projet Linéaire:

- licence pattern : LPMM-00NNN0 X 00abcDEF (NNN is the number of your license, and X the version)
- only paste the right part of your Product-ID, after the '-'

## **Activation key**

Fill in the Serial number sent to you by Projet Linéaire or reseller.

#### Licence

Tick "Choose a licence", then indicate the location of the license file: Indicate its UNC path using the

following pattern : \\SERVER\SHARE\FOLDER\*\*:

Click now on the button Launch to run Phase Manager.

• If you need to, feel free to contact our customer support at support@projetlineaire.com